## Anleitung

## für Ihren Internetzugang

in der

## Ferienanlage Parkresidenz Concordia

in Sellin

- 1. Start Systemsteuerung Netzwerk- und Freigabecenter
- 2. neue Verbindung oder Netzwerk einrichten bestätigen
- 3. Verbindung mit dem Internet herstellen bestätigen
- 4. Internetbrowser aufrufen, es öffnet sich ein Popup- Fenster mit der Eingabeaufforderung der Zugangsdaten, welche Sie dem Voucher entnehmen
- 5. Internet steht bereit und kann genutzt werden

Bitte beachten Sie, dass aus Kapazitätsgründen nur ein Endgerät pro Wohnung genutzt werden kann.

Viel Spaß beim Surfen !